## ISTRUZIONI DI ACCESSO AL PORTALE DAY UP

- Passaggio 1: Effettuare il login attraverso questo link: <u>https://utilizzatori.day.it/day/it/login</u>
- Passaggio 2: Cliccare su "Accesso portale buono pasto"

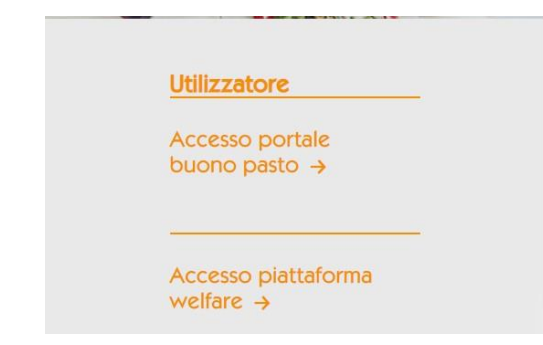

Passaggio 3: Cliccare su "Registrati ora"

| ACCEDI                       |  |
|------------------------------|--|
| Hai dimenticato la password? |  |
| Non sei ancora registrato?   |  |
| <b>REGISTRATI ORA</b>        |  |

Passaggio 4:

Compilare tutti i campi richiesti per completare la registrazione; prestare attenzione alla creazione della propria password. Una volta effettuata la registrazione, riceverete alla mail indicata (NB: si consiglia l'utilizzo della mail di ateneo) la richiesta di validazione e attivazione dell'account. Cliccare su *"Attiva account"* 

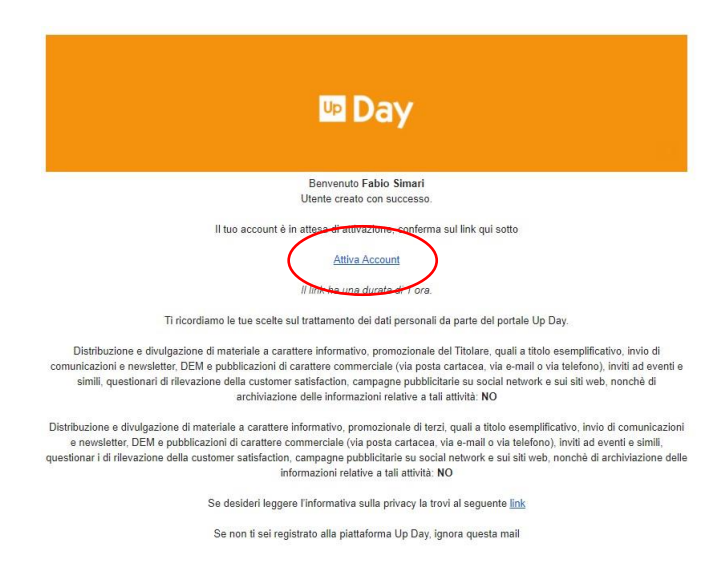

Passaggio 5: Effettuare l'accesso utilizzando le credenziali appena indicate in fase di registrazione

|              |             | 🕨 Day                                                                          |                |
|--------------|-------------|--------------------------------------------------------------------------------|----------------|
|              |             | Accedi alla tua area Personale                                                 |                |
|              |             | fabio.simari@unipv.it                                                          |                |
|              |             |                                                                                |                |
|              |             |                                                                                | •              |
|              |             | ACCEDI                                                                         |                |
|              |             | Hai dimenticato la password?                                                   |                |
|              |             | Non sei ancora registrato?                                                     |                |
|              |             | REGISTRATI ORA                                                                 |                |
|              |             | This site is protected by reCAPTCHA and the Google Privacy Policy and Terms of | Service apply. |
| Passaggio 6: | Cliccare su | "Soluzioni"                                                                    |                |
|              |             |                                                                                |                |

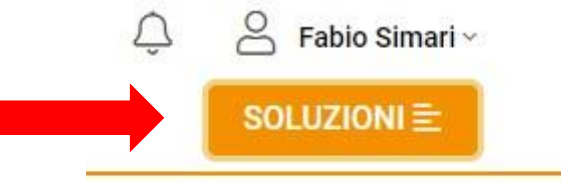

Passaggio 7: Si apre una schermata che riporta due voci: cliccare su **"Aggiungi prodotto"** nella sezione **"Pausa pranzo"** 

| 🔤 Day               |
|---------------------|
| LE MIE SOLUZIONI    |
| 🎇 Pausa Pranzo      |
| AGGIUNGI PRODOTTO + |
| S Welfare           |
| AGGIUNGI AZIENDA +  |

## Passaggio 8: Selezionare la voce *"Hai dei buoni pasto elettronici?"* Premendo su *"Aggiungi"*

| Aggingi pro                            |                 |  |  |  |
|----------------------------------------|-----------------|--|--|--|
| Seleziona i buoni paste                | o che utilizzi. |  |  |  |
| Puoi selezionare più di una tipologia. |                 |  |  |  |
|                                        |                 |  |  |  |
|                                        |                 |  |  |  |
| lai buoni pasto elettronici?           | AGGIUNGI        |  |  |  |

Passaggio 9: Inserire i dati della propria card (riportati sul retro) e compilare tutti i campi

| Matricola/N.Utente |                    |
|--------------------|--------------------|
| Codice Cliente     |                    |
| Codice Carta       |                    |
| CVV                | (solo se presente) |

| Passaggio 10: | Confermare |
|---------------|------------|
|---------------|------------|

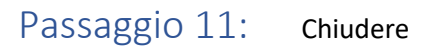

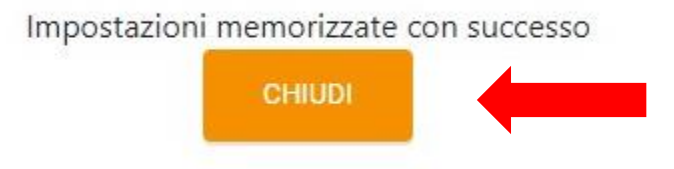

## Passaggio 12: In questa schermata trovate il riepilogo dei buoni residui presenti sulla card.

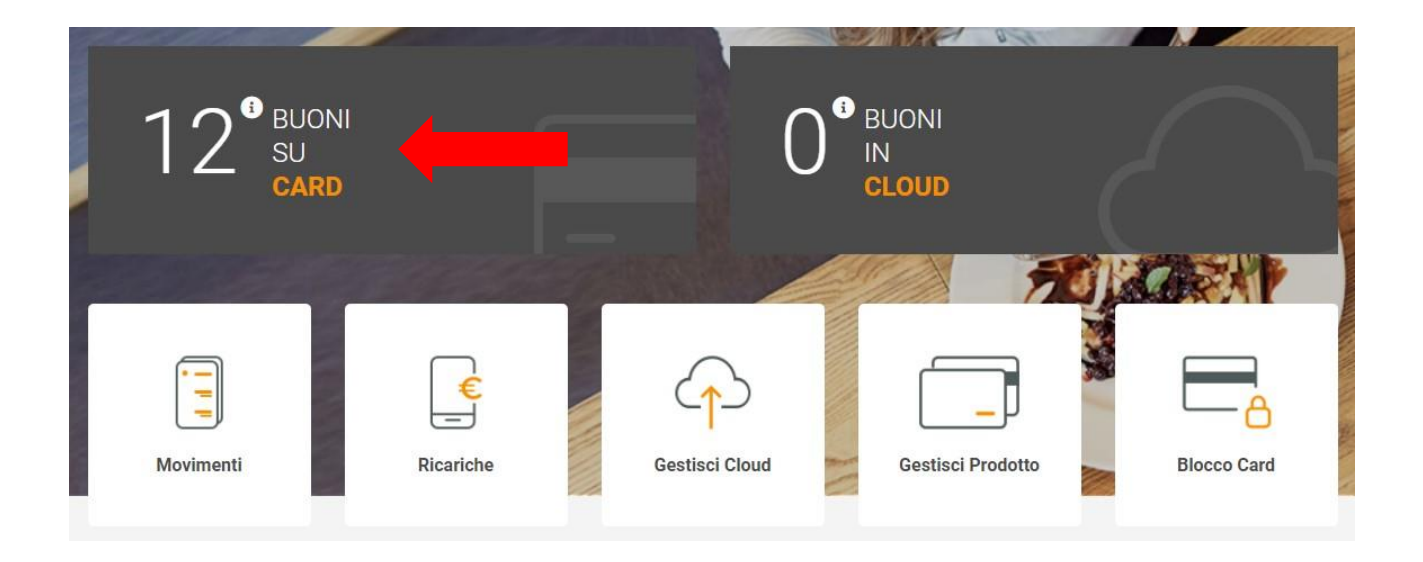